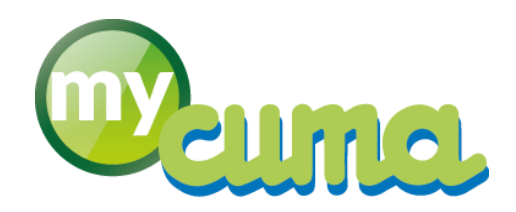

## FICHE PROCEDURE

# Gestion du suramortissement

Pour nous contacter :

Créer un ticket incident en vous connectant sur <u>http://assistance.mycuma.fr</u> Appeler le 09 75 18 28 18

Date de mise à jour : le 24 novembre 2016

### Table des matières

| Accéder à la Saisie par activités                                                            | 2 |
|----------------------------------------------------------------------------------------------|---|
| Cas spécifique d'une saisie par activités composées                                          | 2 |
| Accéder à la saisie d'un bon de livraison ou d'une facture                                   | 2 |
| Cas des activités composées                                                                  | 3 |
| Edition disponible                                                                           | 3 |
| Gérer les cas spécifiques                                                                    | 4 |
| Saisie d'un code immo en série sur chaque ligne de mouvement en rapport avec un code article | 4 |
| L'article est lié à plusieurs code immo                                                      | 5 |
| Création de la clef de ventilation                                                           | 6 |
| Matériel acheté dans le cadre d'un crédit-bail ou LOA                                        | 7 |
| Matériels Inéligibles au suramortissement                                                    | 7 |
| Liste des mouvements                                                                         | 8 |

#### Accéder à la Saisie par activités Dans myCuma Compta : puis Saisie par activités Cliquer sur \* AchatVente Saisie par activités - 0 × D Option MARTEAUX Lignes non verre (= pas encore générées en Bl 01/01/2014 Vente

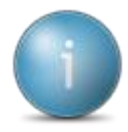

Un nouveau champ Rattaché à l'immo est disponible dans la saisie par activité

Lors de la saisie d'un article, le champ de rattachement à l'immobilisation se renseigne automatiquement à condition que le code analytique de l'article corresponde à une seule et unique immobilisation.

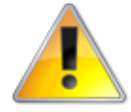

Si l'article ne possède pas d'immobilisation correspondante, ce champ peut être rempli manuellement avec le code l'immobilisation ou la %clé.

#### Cas spécifique d'une saisie par activités composées

| D                                    | Saisie par activités                                                                                                    | _ 🖬 X |
|--------------------------------------|----------------------------------------------------------------------------------------------------|-------|
| Fichier Outils Options               |                                                                                                    |       |
| ≪  4   ▶   ▶   ⊕ + 🗶 ×   ○           |                                                                                                    |       |
|                                      | Saisie par Activités                                                                                                    |       |
| Activité / Article TOL00             | EPANDAGE DE LISIER (Grosses) Modifier les unités Ugnes non verrouillées                                                                            |       |
| Date début d'affichage 01/01/2015    | Rattaché à l'immo Chargement en cours (= pas encore générées en BL)                                                                                |       |
| Code opération Vente 🗸               | Pour la mesure du suramortissement,veuillez relier votre saisie à une immobilisation grâce au champ Immobilisation.                                |       |
|                                      | Ce champ sera ensuite utilisé pour la sortie des impressions pour l'égibilité au suramortissement.                                                 |       |
|                                      | Pour les activités composées, le champ sera rempil automatiquement sur les composants dans le BL si les composants                                 |       |
|                                      | correspondent à une immobilisation précise. (la relation est faite via le code analytique du composant)                                            |       |
| Date Tiers Titre N                   | an Prénom Bann Gausstié i Unité i Catroy i Quantité 2 Unité 2 Catroy 2 Assured de Immo 就 Désignation Intérnance complémentaire Commentaire BL Etat | 0     |
| 🔗 01/01/2015 A0000012 EARL DE LA CHA | PELLE BONNET PHILIPPE 10,000 UNEN 15,000 VO 0 EPANDAGE DE LISIER (Grosses) 218 Actif                                                               |       |

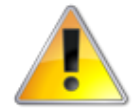

Dans le cadre d'une activité composée, le champ ne pourra être rempli automatiquement. Ce n'est qu'à la génération des BL qu'il le sera : la génération va relier chaque composant à son immobilisation via le code analytique du composant. Si plusieurs immobilisations peuvent être reliées, alors un message d'affichera et vous devrez aller modifier le BL directement pour renseigner le numéro d'immobilisation correspondant au composant

Ce champ peut être rempli manuellement avec le code l'immobilisation ou la %clé.

#### Accéder à la saisie d'un bon de livraison ou d'une facture

| • Cliquer sur + AchatVente ,                                                                                                    | + Administration ventes                                          | + BL (bons)                                   | , puis |
|----------------------------------------------------------------------------------------------------|------------------------------------------------------------------|-----------------------------------------------|--------|
| Saisie des BLs par adhérent                                                                                                    |                                                                  |                                               |        |
| 5                                                                                                    | Divalto - LAVES(LES) - BLs Clients - Création                    |                                               | _ 0 X  |
| Fichier Edition Options Affichage Outils Interrogations Validation Aide                                                                                          | Compléments                                                      |                                               |        |
| ● + / ×   ゲ ◎ へ   Σ 岐 崎 ■   ● 4 自   ■ ■ ●                                                                                                    | 🗄   역 역   🍠 🖌   📇 ? Avoir                                        |                                               |        |
| ≪( ∢    >  > ∰ ∰ Entête Ugnes Pied                                                                                                    |                                                                  |                                               |        |
| Bon de livraison n° 0                                                                                                    | Client                                                           |                                               |        |
| Date         60(12/2014)         Votre pièce         Ok           Votre défence         Actif         Actif           Dépôt         1         Devise         EUR | A0000001 DILLAMD<br>21410 GERGUEIL                               |                                               |        |
| 🚥 t 🛱 🍰 🕂 Référence Un. fact. Cat. tarif Désignation                                                                                                    | Quantité livrée Prix unitaire brut Montant OP Axmatériel Axefami | ille zode immt Référence du fournisseur Dépôt | 0      |
| MARTEALIX MARTEALIX/BROYEUR PIERRES                                                                                                    | 0,000 0,000 0,00 C MARTEAUX                                      | 4                                             |        |

| Cliquer sur                                   | AchatVente                     | + Administration ventes           |                             | ,                | + Facturation (e       | et Avoirs)               | ouis    |
|-----------------------------------------------|--------------------------------|-----------------------------------|-----------------------------|------------------|------------------------|--------------------------|---------|
| Saisie de Factures                            | par adhérent                   |                                   |                             |                  |                        |                          |         |
|                                               |                                |                                   |                             |                  |                        |                          |         |
| 5                                             |                                | Divalto -                         | LAVES(LES) - Factures Clier | nts -Création    |                        |                          | _ 0 X   |
| Fichier Edition Options Affichage Outils      | Interrogations Validation Aide | Compléments                       |                             |                  |                        |                          |         |
| 🕒 + 🗸 × 🛛 🛠 🗎 🔨 🖄 👪                           |                                |                                   |                             |                  |                        |                          |         |
| Detail 41 4 1 1 1 1 1 1 1 1 1 1 1 1 1 1 1 1 1 |                                |                                   |                             |                  |                        |                          |         |
| Facture nº 0                                  |                                | Client                            |                             |                  |                        |                          |         |
| Date 08/12/2014 Votre pièce                   | Ok                             | A0000001 DILLAMD                  |                             |                  |                        |                          |         |
| Votre référence                               | Actif                          |                                   |                             |                  |                        |                          |         |
| Devise EUR                                    |                                | 21410 GERGUEIL                    |                             |                  |                        |                          |         |
| ・・・・ t 📋 🎧 🕂 🦷 Référence Un. fact. Ca         | t. tarif Désignation           | Quantité livrée Quantité facturée | Prix unitaire brut Monta    | nt OP Axmatériel | I Axefamille :ode imme | Référence du fournisseur | Dépôt O |
| - MARTEAUX                                    | MARTEAUX/BROYEUR PIERRES       | 0,000 0,000                       | 0,000                       | 0,00 C MARTEAUX  | 4                      |                          |         |
|                                               |                                |                                   |                             |                  |                        |                          |         |

#### Cas des activités composées

|                     | Dans le cadre d'une activité composée, le champ ne pourra être rempli automatiquement |                   |               |                              |                 |                   |                    |                    |              |              |           |                          |       |  |       |
|---------------------|---------------------------------------------------------------------------------------|-------------------|---------------|------------------------------|-----------------|-------------------|--------------------|--------------------|--------------|--------------|-----------|--------------------------|-------|--|-------|
| 5                   |                                                                                       |                   |               |                              |                 | Divalto - BRAG    | INY SUR SAONE      | - Factures Clients | -Création    |              |           |                          |       |  | - 0 × |
| Fichier Edition     | Options Af                                                                            | lichage Outil     | Interr        | ogations Validation Aide     | Compléments     |                   |                    |                    |              |              |           |                          |       |  |       |
| ⊕·+ ≠ ×   ·         | ¥ 🛯 🔨                                                                                 | N 🔯 🚯             | <b>3.</b>   6 | • 🚑 🗄•   🔂 💁 🛃               | ■   � �         | 🄊 🗸   📇 ? 🗚       | woir               |                    |              |              |           |                          |       |  |       |
| Detail 4(  4   >  ) | 5 M                                                                                   | Entête Lignes Pie | d             |                              |                 |                   |                    |                    |              |              |           |                          |       |  |       |
|                     |                                                                                       |                   |               |                              |                 |                   |                    |                    |              |              |           |                          |       |  |       |
| Date 08/12          | 2015 Votre piè                                                                        | ce                |               | Ok                           | A0000017 CHA    | PIIS              |                    |                    |              |              |           |                          |       |  |       |
| Votre référence     |                                                                                       |                   |               | Actif                        | 11 Granda Rua   |                   |                    |                    |              |              |           |                          |       |  |       |
| Devise EUR          |                                                                                       |                   |               |                              | 71350 ECU       | ELLES             |                    |                    |              |              |           |                          |       |  |       |
| t 🖄 ni = .          | Réfé                                                                                  | rence Un. fa      | t. Cat. tari  | Désignation                  | Quantité livrée | Quantité facturée | Prix unitaire brut | Montant            | OP Axmatérie | I Axefamille | :ode imme | Référence du fournisseur | Dépôt |  | 0     |
| ×                   | GO TOLOO                                                                              | VO                |               | EPANDAGE DE LISIER (Grosses) | 20,000          | 20,000            | 0,000              | 0,00               | 0            |              |           |                          | 1     |  |       |
|                     | - TOL02                                                                               | VO                |               | TONNE LISIER 11 500 L        | 20,000          | 20,000            | 0,570              | 17,10              | 0            |              | 9         |                          | 1     |  |       |
|                     | L TOL04                                                                               | VO                |               | TONNE LISIER 18 000L         | 20,000          | 20,000            | 4,230              | 126,90             | 0            |              | 15        |                          | 1     |  |       |
| 121                 |                                                                                       |                   |               |                              |                 |                   |                    |                    |              |              |           |                          |       |  |       |

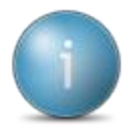

Le champ code immobilisation est rempli automatiquement pour chaque composant d'activité si il correspond à une seule immobilisation

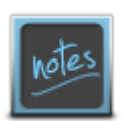

Si un composant peut être lié à plusieurs immobilisations, ce champ ne sera pas rempli. Vous pouvez alors passer en modification de la ligne pour le remplir

#### **Edition disponible**

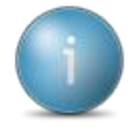

L'édition est disponible en cliquant sur Achat/Vente, Suramortissement puis Suramortissement. Un fichier est généré dans le répertoire c:\cumanet\[numéro\_de\_Cuma]\suramort.csv pour contrôle des informations

Cet export présente la fiche récapitulative concernant la mesure du suramortissement, par matériel éligible et par adhérent, les différentes données économiques et calculs pris en compte pour le suramortissement. De plus, il est accompagné d'une attestation individuelle par adhérent qui liste l'ensemble des matériels sur lesquels la mesure du suramortissement est active avec le montant à reporter sur la liasse fiscale. Cliquer sur
 AchatVente

| •       | + Suramortissement       | puis <sup>Sura</sup> | mortissement |
|---------|--------------------------|----------------------|--------------|
|         |                          | •                    |              |
| D       | Harmony                  |                      | - • ×        |
| Fichier | Outils                   |                      |              |
| 5 🗸     |                          |                      |              |
|         |                          |                      |              |
|         | Etat du suramortissement |                      |              |
|         | Exercice du : 01/01/2016 |                      |              |
|         |                          |                      |              |
|         |                          |                      |              |

#### Liste par matériels

| Matériel éligible     | Valeur HT              | Amortissement | Base de<br>suramortissement | Code Adhérent<br>Nom Adhérent | % de CA | Montant |
|-----------------------|------------------------|---------------|-----------------------------|-------------------------------|---------|---------|
| FANEUR KRONE 2<br>101 | 015<br><b>10000,00</b> | 2000.00       | 09/02/2016<br>800,00        |                               |         |         |
|                       |                        |               |                             | MA0000001                     | 7.50 %  | 60.00€  |
|                       |                        |               |                             | M A0000002                    | 4.00 %  | 32.00 € |
|                       |                        |               |                             | A0000004                      | 1.45 %  | 11.60€  |
|                       |                        |               |                             | M <u>A0000</u> 007            | 1.52 %  | 12.16 € |
|                       |                        |               |                             | M A0000010                    | 9.96 %  | 79.68 € |

#### Liste par adhérents

| Materiel(s) éligible(s) à | la mesure à la mesure en faveur        | Montant de la deduction supple   | mentaire                     |
|---------------------------|----------------------------------------|----------------------------------|------------------------------|
| de l'investissement proc  | luctif :                               | correspondant à la quote-part de | l'adhérent                   |
| FANEUR                    | 09/02/2016                             | 7.50 %                           | 60.00 €                      |
| FANEUR                    | 09/02/2016                             | 7.50 %                           | 60.00 €                      |
| FANEUR<br>BALAYEUSE       | 09/02/2016<br>06/04/2016<br>13/05/2016 | 3.62 %<br>0.32 %<br>4.86 %       | 28.96 €<br>0.21 €<br>32.05 € |
|                           | 13,03,2010                             | 1.00 /0                          | 52.05 C                      |

#### Gérer les cas spécifiques

Saisie d'un code immo en série sur chaque ligne de mouvement en rapport avec un code article

Cliquer sur 
 AchatVente
 AchatVente
 AchatVente
 AchatVente
 AchatVente
 AchatVente
 AchatVente
 AchatVente
 AchatVente
 AchatVente
 AchatVente
 AchatVente
 AchatVente
 AchatVente
 AchatVente
 AchatVente
 AchatVente
 AchatVente
 AchatVente
 AchatVente
 AchatVente
 AchatVente
 AchatVente
 AchatVente
 AchatVente
 AchatVente
 AchatVente
 AchatVente
 AchatVente
 AchatVente
 AchatVente
 AchatVente
 AchatVente
 AchatVente
 AchatVente
 AchatVente
 AchatVente
 AchatVente
 AchatVente
 AchatVente
 AchatVente
 AchatVente
 AchatVente
 AchatVente
 AchatVente
 AchatVente
 AchatVente
 AchatVente
 AchatVente
 AchatVente
 AchatVente
 AchatVente
 AchatVente
 AchatVente
 AchatVente
 AchatVente
 AchatVente
 AchatVente
 AchatVente
 AchatVente
 AchatVente
 AchatVente
 AchatVente
 AchatVente
 AchatVente
 AchatVente
 AchatVente
 AchatVente
 AchatVente
 AchatVente
 AchatVente
 AchatVente
 AchatVente
 AchatVente
 AchatVente
 AchatVente
 AchatVente
 AchatVente
 AchatVente
 AchatVente
 AchatVente
 AchatVente
 AchatVente
 AchatVente
 AchatVente
 AchatVente
 AchatVente
 AchatVente
 AchatVente
 AchatVente
 AchatVente
 Achat
 Achat
 Achat
 Achat
 Achat
 Achat
 Achat
 Achat
 Achat
 Achat
 Achat
 Achat
 Achat
 Achat
 Achat
 Achat
 Achat
 Achat
 Achat
 Achat
 Achat
 Achat
 Achat
 Achat
 Achat
 Achat
 Achat
 Achat
 Achat
 Achat
 Achat
 Achat
 Achat
 Achat
 Achat
 Achat
 Achat
 Achat
 Achat
 Achat
 Achat
 Achat
 Achat
 Achat
 Achat
 Achat
 Achat
 Achat
 Achat
 Achat
 Achat
 Achat
 Achat
 Achat
 Achat
 Achat
 Achat
 Achat
 Achat
 Achat
 Achat
 Achat
 Achat
 Achat
 Achat
 Achat

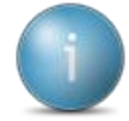

Dans l'interrogation des mouvements sélectionner la référence souhaitée et la période, lorsque que la liste est affichée.

| 8                                                                                                    | Mouvements - DE SAINT-LEGER VAUBAN - Consultation -                       | ×                                                                                                    |  |  |  |  |  |
|----------------------------------------------------------------------------------------------------|---------------------------------------------------------------------------|----------------------------------------------------------------------------------------------------|--|--|--|--|--|
| Fichier Edition Options Aide Compléments Interrogations                                                                                                    |                                                                           |                                                                                                    |  |  |  |  |  |
| ╡╡╡┣╠ϔ ╧○ ╚┉╔╢९९╡\$у/┡╢昌?                                                                                                    |                                                                           |                                                                                                    |  |  |  |  |  |
|                                                                                                    | Sélection                                                                 | GENERALITES AXES-GESTION - LIVRAISON COMMISSION - GARANTIE - LIENS COMPLEMENT II                                                                                                    |  |  |  |  |  |
| Adheesen         V           Photode du         01/01/2015           Devis         BL           Commande         V Padure           Réference         EPP05 |                                                                           | Référence EPF05 V0<br>Désignation EPANDEUR A FUNIER SAMSON TXX 2014<br>Adherent A0000009 MADELEINAT                                                                                                    |  |  |  |  |  |
| inché Projet-Affaire Informations pièce                                                                                                    |                                                                           |                                                                                                    |  |  |  |  |  |
| Limegatement de commande numero                                                                                                    |                                                                           | Devis         Commande         Bond el Ivraison         Facture           Elat         Páce no         0         0         169         Actif           Páce no         0         0         0         199         39           Date         0         0         0,000         90,000         90,000         90,000 |  |  |  |  |  |
| 🖌 🖄 t Date Type tiers Type pièce uméro de piè Etat Référence                                                                                                | Sref 1 Sref 2 Désignation Quantité Unité code immo compte Dédu Quantité 🕼 | Remise pied totale 0,00 0,00 0,00 0,00 0,00 0,00                                                                                                    |  |  |  |  |  |
| 11/03/2015 Adherent Facture 39 Actif EPF05                                                                                                    | VO EPANDEUR A FUMIER SAMSO 90,000                                         |                                                                                                    |  |  |  |  |  |
| 11/03/2015 Adherent Facture 58 Actif EPF05                                                                                                    | VO EPANDEUR A FUMIER SAMSO 69,000                                         | Tarification                                                                                                    |  |  |  |  |  |
| 11/03/2015 Adherent Facture 49 Actif EPF05                                                                                                    | VO EPANDEUR A FUMIER SAMSO 82,000                                         | Prix unitaire 10,750 par 0,000 Promotion                                                                                                    |  |  |  |  |  |
|                                                                                                    |                                                                           | Unité du prix<br>% de remise<br>Remise en montant<br>0,00<br>Hontant<br>Montant de la ligne<br>Surramovitissement<br>Code Imm                                                                                                    |  |  |  |  |  |

- Cliquer sur
   Edition
   puis
   Modifier en série
- Saisir le code immo ou la clé
- Appuyer sur E

| ibellé de la colonne | Table      | Nom du champ | Nouvelle valeur |  |
|----------------------|------------|--------------|-----------------|--|
| ode immo             | PIECE MOUV | fnc immo     | 19              |  |
|                      |            |              |                 |  |
|                      |            |              |                 |  |
|                      |            |              |                 |  |
|                      |            |              |                 |  |
|                      |            |              |                 |  |
|                      |            |              |                 |  |
|                      |            |              |                 |  |
|                      |            |              |                 |  |

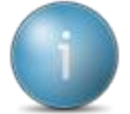

La fenêtre de confirmation de modification en série apparait

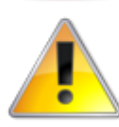

Les lignes sélectionnées en fonction de la référence et de la période avec des codes immos serontelles aussi modifiées

• Cliquer sur Confirmation des modifications en série

| ZOOM modification en série ×       |
|------------------------------------|
| 4 Enregistrements ont été modifiés |
| ОК                                 |

#### L'article est lié à plusieurs code immo

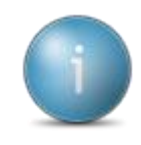

Dans le cas où l'article est lié à plusieurs codes immo il va falloir créer une clef de liaison

Exemple : une activité tracteur a été facturée avec un code article tracteur commun sans code immo, il y a dans la Cuma 6 tracteurs (TRA01, TRA02, TRA03, TRA04, TRA05, TRA06), dont au moins 2 sont assujetti au suramortissement.

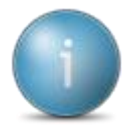

On va créer une clef de ventilation%CTRACT en indiquant les codes immo qui lui sont rattachés.

%CTRACT Trac05 Tra06

Dans ce cas, il faudra utiliser la modification en série du point (Saisie d'un code immo en série sur chaque ligne de mouvement en rapport avec un code article) pour mettre la clef dans chaque ligne des mouvements de facture.

Le programme de calcul utilisera la clef pour faire le calcul sur chaque matériel (code immo)

Exemple :

| Facture1 | Adhérent1 | Article : Tracteur | 1000 |
|----------|-----------|--------------------|------|
| Facture2 | Adhérent2 | Article : Tracteur | 2000 |
| Facture3 | Adhérent1 | Article : Tracteur | 1000 |
| Facture4 | Adhérent3 | Article : Tracteur | 1000 |

Total de facturation 5000 donc répartition Adhérent1 pour 40% Adhérent2 pour 40% Adhérent3 pour 20%.

Amortissement TRA05 pour 10000 et TRA06 pour 15000

Sur amortissement TRA05 = 40% (400) et TRA06 = 40% (600)

Ce qui équivaut pour :

- Adhérent1 TRA05 400x40 % = 160
- Adhérent1 TRA06 600x40 % = 240
- Adhérent2 TRA05 400x40 % = 160
- Adhérent2 TRA06 600x40 % = 240
- Adhérent3 TRA05 400x20 % = 80
- Adhérent3 TRA06 600x20 % = 120

#### Création de la clef de ventilation

| Cliquer sur + AchatVente                        | + Suramortissement            | puis Ventilation des articles immos -Suramortissem |
|-------------------------------------------------|-------------------------------|----------------------------------------------------|
| Fichier Edition Options Adde                    | Articles - Table dossier - Co | onsultation - 🖉 🗌                                  |
| ≪( 4 ) > > ▼   > + / ×   >                      | 5 ✔ №   ≞ ?                   |                                                    |
|                                                 | Selection                     | DEFINITION IDENTIFIANTS                            |
| Clef ventilation                                |                               | Clef de ventilation                                |
| ्र clef de ventilatiĝn bien pour l'aĝis Libellé |                               | Code bies immobiliation                            |
|                                                 |                               |                                                    |
|                                                 |                               |                                                    |
|                                                 |                               |                                                    |
| Cliquer sur 🛨                                   |                               |                                                    |
|                                                 | D. Clef de ventilation        | n à créer ×                                        |
|                                                 | ९ ९+   🤊 🗸 ?                  |                                                    |
|                                                 | Clef de ventilation %clef1    |                                                    |
|                                                 |                               |                                                    |

• Saisir le nom de la clé

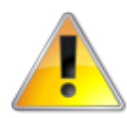

Toujours laisser le symbole % devant.

- Cliquer sur
- Ajouter le numéro de bien
- Cliquer sur

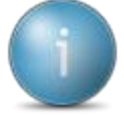

Renouveler l'opération autant de fois que de matériels à mettre dans la clé en utilisant la duplication de la ligne.

• Utiliser la modification en série pour mettre à jour les lignes de factures avec la clé au lieu du numéro de bien

#### Matériel acheté dans le cadre d'un crédit-bail ou LOA

Il faut modifier dans la fiche matériel le type de crédit, la durée en année et la valeur de rachat.

|                                                     | Paramètres liés aux immobilisations | •               |
|-----------------------------------------------------|-------------------------------------|-----------------|
| N° Equipement<br>Code National                      | Rattaché à l'immobilisation         | Type de crédit  |
| Libellé matériel<br>Code Analytique<br>Date d'achat | Montant de l'achat                  | Duree de crédit |
| Date de Vente                                       | Paramètres complémentaires          |                 |

Dans la fiche mouvement il faut mettre Mxxxxxx (xxx n° du matériel) dans la zone immo (comme pour les clefs ou code immo)

Le calcul sera (Prix d'achat- valeur de rachat)/ nb d'année sur lequel on applique les 40%.

#### Matériels Inéligibles au suramortissement

Vous pouvez forcer l'inéligibilité d'un matériel en cochant la case à choser correspondante
 Cliquer sur <a href="https://www.achatvente">Achatvente</a>, <a href="https://www.achatvente">• Tables et Paramétrages</a> puis

|                                                                                                    |                                                                                                    |                                                                 |                                                    |                            | Matériels - LA                                                                                                    | SUINOISE -                                                                                                    | Modification -                                                                                                    | 12 FAUCHEUS                                                                                    | SE FC 283 TG 2014                                                                                                    |                                                                                                    | - 8                                                                |
|----------------------------------------------------------------------------------------------------|----------------------------------------------------------------------------------------------------|-----------------------------------------------------------------|----------------------------------------------------|----------------------------|----------------------------------------------------------------------------------------------------|----------------------------------------------------------------------------------------------------|----------------------------------------------------------------------------------------------------|------------------------------------------------------------------------------------------------|----------------------------------------------------------------------------------------------------|----------------------------------------------------------------------------------------------------|--------------------------------------------------------------------|
| richier ta                                                                                                    | htion Options Aide                                                                                     | a                                                               |                                                    |                            |                                                                                                    | 1.12 (24) 1                                                                                                    |                                                                                                    | 1                                                                                              |                                                                                                    |                                                                                                    |                                                                    |
|                                                                                                    |                                                                                                    |                                                                 |                                                    |                            |                                                                                                    |                                                                                                    |                                                                                                    |                                                                                                |                                                                                                    |                                                                                                    |                                                                    |
| _                                                                                                    | Afficher uniquement les m                                                                              | natificiels non vendu                                           | Sele                                               | s.1808                     |                                                                                                    |                                                                                                    |                                                                                                    |                                                                                                | DEFINITION CRITERES TECHNO                                                                                                    | IQUES IDENTIFIANTS                                                                                                    |                                                                    |
| ode Analytiqu                                                                                                    |                                                                                                    |                                                                 |                                                    |                            |                                                                                                    |                                                                                                    |                                                                                                    |                                                                                                |                                                                                                    | Paramètres liés aux immobilisations                                                                                                    |                                                                    |
| Behk<br>Gode Hallsonal<br>todele<br>suppoment<br>Todele<br>Suppoment<br>Todele<br>Todele<br>To | Harrput<br>D<br>D<br>D<br>D<br>D<br>D<br>D<br>D<br>D<br>D<br>D<br>D<br>D<br>D<br>D<br>D<br>D<br>D<br>D | Exercit<br>ACD31<br>Exercit<br>24003<br>74003<br>68003<br>58002 | Af hat Economy Removal<br>Non<br>Non<br>Non<br>Out | Pol da Donadara - Republic | <ul> <li>It*Cond, It*</li> <li>S</li> <li>T</li> <li>T</li>     &lt;</ul> | State         Code 1           6         9209           6         0738           3         9738           5         9738           2         9422 | Intel         District prediction           31/12/2003         29/04/2009           29/04/2009         23/04/2009           20/04/2009         20/04/2009           20/04/2009         20/04/2009           00/04/2009         00/04/2009 | Prostant 0<br>159,00 P =<br>19 00,00 P<br>2 000,00 P<br>2 000,00 P<br>2 000,00 P<br>7 039,57 F | N <sup>4</sup> Episjement<br>Code historial<br>Ladel material<br>Code Analytique<br>Dade d'adurt<br>Date de Vente<br>Margue<br>Madele<br>Type d'Ahal<br>Annet d'organis<br>Base de Sourceytion<br>Date de Ind generatie<br>N <sup>4</sup> Instanticulation | 33         Rattaché à Newooksadom         ??           771         FALOPOUSE         FALOPOUSE         ??           78200         FALOPOUSE         ??         ??           78200         FALOPOUSE         ??         ??           78200         FALOPOUSE         ??         ??           78200         FALOPOUSE         ??         ??           78200         Restand & Eachat         ??         ??           78200         Rattaché E Sachat         ??         ??           78200         Rattaché E Sachat         ??         ??           78200         Rattaché E Sachat         ??         ??           78200         Rattaché E Sachat         ??         ??           78200         Rattaché E Sachat         ??         ?           78200         Rattaché E Sachat         ??         ?           78200         ?         ?         ?         ?           78200         ?         ?         ?         ?         ?           78200         ?         ?         ?         ?         ?         ?         ? | Natorial nun aligable aus suramostusemer <table-cell></table-cell> |
|                                                                                                    |                                                                                                    |                                                                 |                                                    |                            |                                                                                                    |                                                                                                    |                                                                                                    |                                                                                                | National descendeds our and                                                                                                    | Duma damaiontérmona 🗍                                                                                                    |                                                                    |
|                                                                                                    |                                                                                                    |                                                                 |                                                    |                            |                                                                                                    |                                                                                                    |                                                                                                    | _                                                                                              | Commentaire                                                                                                    | card becaution and C1                                                                                                    |                                                                    |
|                                                                                                    |                                                                                                    |                                                                 |                                                    |                            |                                                                                                    |                                                                                                    |                                                                                                    |                                                                                                |                                                                                                    |                                                                                                    |                                                                    |
|                                                                                                    |                                                                                                    |                                                                 |                                                    |                            |                                                                                                    |                                                                                                    |                                                                                                    |                                                                                                |                                                                                                    |                                                                                                    |                                                                    |

• Cocher Materiel non éligible au suramortissemer

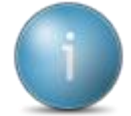

Dans l'Edition le matériel apparaitra en grisé.

|    | ossier 5 790698                                                               |                                           | L'IRRIGANTE<br>Liste des matériels de la CUMA                                                  |           | 28/10/2016                                      |                  |                              |
|----|-------------------------------------------------------------------------------|-------------------------------------------|------------------------------------------------------------------------------------------------|-----------|-------------------------------------------------|------------------|------------------------------|
|    |                                                                               |                                           |                                                                                                |           |                                                 |                  |                              |
|    | N° / Libellé                                                                  | Analvt.                                   | Marque et modèle                                                                               | Prix (HT) | Achat                                           | _                | N° Immat.                    |
|    | N° / Libellé<br>BROYEUR LAGARDE                                               | Analyt.<br>BR002                          | Marque et modèle                                                                               | Prix (HT) | Achat<br>15/12/2015                             | te               | N° 1mm at.<br>21             |
| 25 | N° / Libellé<br>BROYEUR LAGARDE<br>ENROULEUR IRRIGATIO                        | <b>Analyt.</b><br><i>BR002</i><br>ENR01   | Marque et modèle                                                                               | Prix (HT) | Achat<br>15/12/2015<br>01/11/2015               | te<br>tex        | N° 1mm at.<br>21<br>24       |
| 25 | N° / Libellé<br>BROYEUR LAGARDE<br>ENROULEUR IRRIGATIO<br>ENROULEUR IRRIGATIO | Analyt.<br><i>BR002</i><br>ENR01<br>ENR02 | Marque et modèle           Intec         1 10/470 GI/FI           Intec         1 10/470 GI/FI | Prix (HT) | Achat<br>15/12/2015<br>01/11/2015<br>15/11/2015 | te<br>tex<br>tex | N° 1mm at.<br>21<br>24<br>25 |

Nombre total de matériels présents 4

64 500,00€

#### Liste des mouvements

Cliquer sur \* AchatVente , \* Administration ventes , \* Editions statistiques puis
Mouvements

| 5                                                                 | Divalto - LA SUINOI                                               | SE - Mouvements -                                                                                   |                                                                                                 | -                                                                                                    |  |
|-------------------------------------------------------------------|-------------------------------------------------------------------|----------------------------------------------------------------------------------------------------|-------------------------------------------------------------------------------------------------|----------------------------------------------------------------------------------------------------|--|
| Fichier Outils Aide                                               |                                                                   |                                                                                                    |                                                                                                 |                                                                                                    |  |
| ० ०   🖏   🤊 🗸                                                     | ?                                                                 |                                                                                                    |                                                                                                 |                                                                                                    |  |
| SELECTION FILTRE TIERS                                            | S FILTRE ARTICLE                                                  |                                                                                                    |                                                                                                 |                                                                                                    |  |
| Pièces<br>Devis<br>Commande<br>Livraison<br>Facture<br>Mouvements | Tiers  Clent Fournisseur Tiers  Tiers  Tiers  Tiers  Tiers  Tiers | Promotions<br>En promotion<br>Hors promotion<br>• Tous                                              | Etat des pièces<br>• Tout<br>Suspendu<br>Modèle<br>Provisoire<br>Actif étendu<br>Actif en cours | Présentation détaillée     Imprimer les notes associées aux mouvements     Imprimer les textes liés aux mouvements     Détail des ventilations     Imprimer uniquement les pièces facturables     Imprimer une rupture par article |  |
| Période<br>Code opération<br>Nature de stock<br>% Marge           | 01/01/2014 au<br>à<br>à<br>-999,99 à                              | 31/12/2014           zzz         Masque           zz         Masque           999,99         Masque | e                                                                                               |                                                                                                    |  |
| Marché<br>Dépôt<br>Projet<br>Monnaie                              | à<br>à<br>EUR V                                                   | ZZZZZZZZ   Masqu     ZZZ   Masqu     ZZZZZZZZ   Masqu                                               | e                                                                                               |                                                                                                    |  |
|                                                                   |                                                                   |                                                                                                    |                                                                                                 |                                                                                                    |  |

- Sélectionner les critères si besoin
- Cliquer sur 🗹

#### Etat GTII611a Liste des mouvements des factures clients Tri par Tiers Dossier 207 en EUR Période Code opération 30/06/2017 zzz masque FAN02 à FAN02 01/07/2016 au Référence Sous-reférence 1 Tiers à ZZZZZZZZ masque Nature de stock Etablissement zz masque zzz masqu Sous-reférence 2 AxeMatériel à 222222222 , masque à Dépôt Marché Projet % margemt zzz masque zzz masque zzzzzzzz masque zzzzzzzz masque 999,99 Etat Tout ZZZZZZZZ masque AxeFamille à 22222222 masque masque masque 22222222 Commercial à à -999,99 à Nature de produit ZZZZ Groupement Article Désignation Tiers Non Ville Sous-références Immo Date Pièce Quantité Prix unit. brut Prix unit. net Me A0000001 6FAN02 TRVX DE FANAGE 4Un/HA FAN02 31/05/2016 17,000 3,000 3,000000 588 UN FAN02 UN TRVX DE FANAGE 4Un/HA %FAN02 31/05/2016 588 45,000 3,000 3,000000 FAN02 UN TRVX DE FANAGE 4Un/HA %FAN02 30/06/2016 14,000 3,000 3,000000 608 FAN02 UN TRVX DE FANAGE 4Un/HA %FAN02 30/06/2016 608 20,100 3,000 3,000000 FAN02 UN TRVX DE FANAGE 4Un/HA %FAN02 30/06/2016 608 21,900 3,000 3,000000 FAN02 UN TRVX DE FANAGE 4Un/HA %FAN02 30/06/2016 608 62,000 3,000 3,000000 FAN02 UN TRVX DE FANAGE 4Un/HA %FAN02 30/06/2016 608 17,600 3,000 3,000000 FAN02 UN TRVX DE FANAGE 4Un/HA 101 31/07/2016 627 4,200 3,000 3,000000 FAN02 UN TRVX DE FANAGE 4Un/HA 101 31/07/2016 627 25,300 3,000 3,000000 TRVX DE FANAGE 4Un/HA FAN02 UN 101 31/07/2016 627 21,000 3,000 3,000000 TRVX DE FANAGE 4Un/HA FAN02 UN 101 31/07/2016 627 21,400 3,000 3,000000 FAN02 TRVY DE FANAGE 4110/HA 31/07/2016 23 500 3 000 5 3 000000 1 IN 101 627